## Undo assignment on assign screen

09/16/2024 1:15 pm MDT

If you make a mistake assigning files into cards, you can undo it 2 ways

### From the assign screen

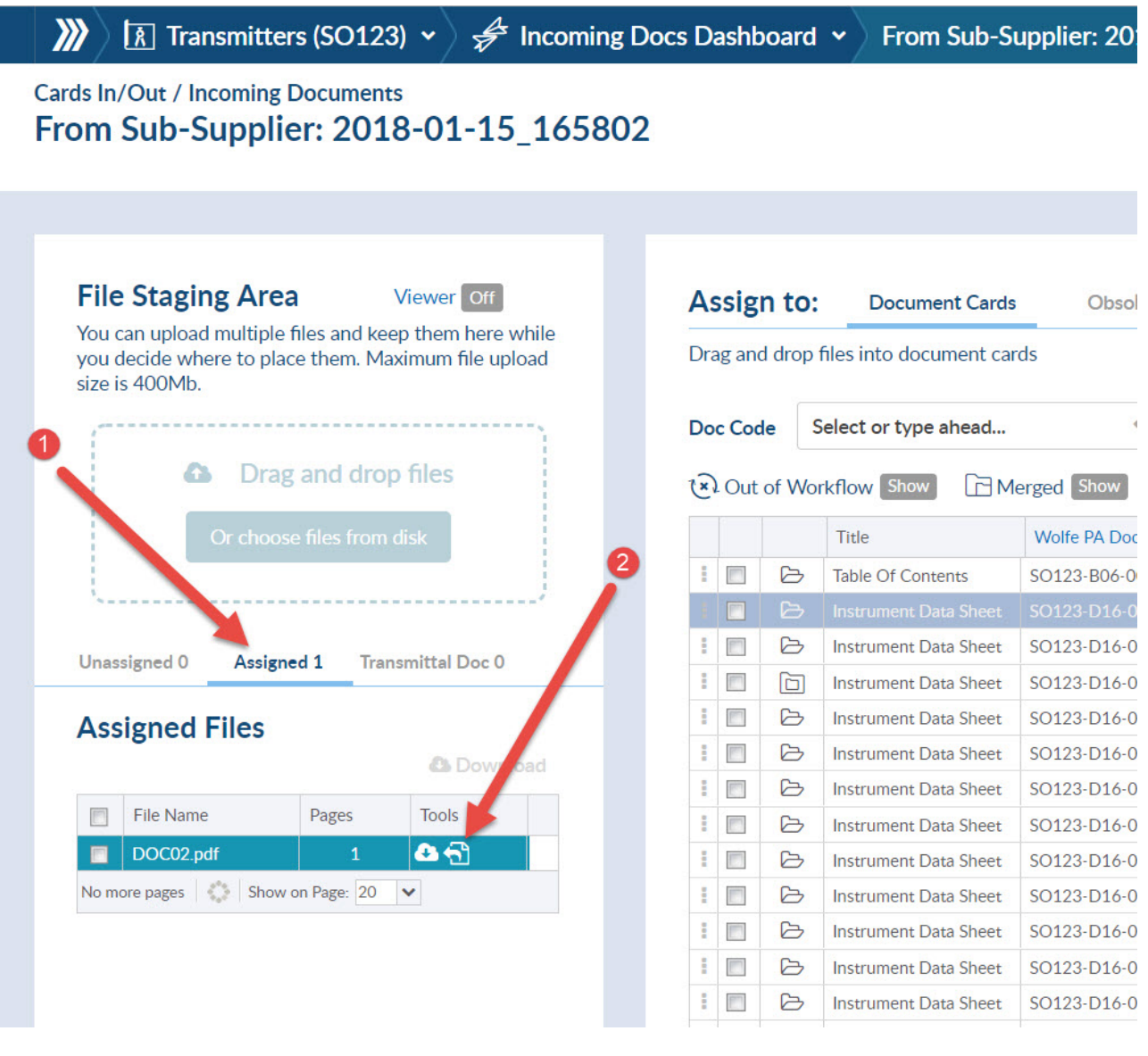

#### 1) Go to the Assigned tab, and

2) Click the **Rollback Latest Assignment** icon. Note that if the document has already undergone additional workflow, (submittal, routing etc), this icon will NOT appear.

These actions will put the document BACK into the Unassigned tab, where you can again drag it onto the card list.

# From the history screen (for the card)

|              |                                                             |                                                                                                    | Rollback Last Assignment                                                                                                    | Move active f                                                                                                    | ile to a different card                                                                                                    | 🖋 Edit Card                                                                                                    |
|--------------|-------------------------------------------------------------|----------------------------------------------------------------------------------------------------|----------------------------------------------------------------------------------------------------|----------------------------------------------------------------------------------------------------|----------------------------------------------------------------------------------------------------|----------------------------------------------------------------------------------------------------|
| Status State | Original Doc Link                                           | Doc+CP Link                                                                                                    | ABC Comments                                                                                                    | Sub-Supplier Comme                                                                                                    | Internal Comments                                                                                                    | CF                                                                                                    |
| X(+) A       | DOC02.pdf                                                   | DOC02.pdf                                                                                                    |                                                                                                    |                                                                                                    |                                                                                                    | N                                                                                                    |
| X(+) A       | 123456-A00-01.pdf                                           | 123456-A00-01.pdf                                                                                                    |                                                                                                    |                                                                                                    |                                                                                                    | N                                                                                                    |
| X(+).a A     | DOC01.pdf                                                   | DOC01.pdf                                                                                                    |                                                                                                    |                                                                                                    |                                                                                                    | N                                                                                                    |
| NULL A       |                                                             |                                                                                                    |                                                                                                    |                                                                                                    |                                                                                                    | N                                                                                                    |
| NULL A       |                                                             |                                                                                                    |                                                                                                    |                                                                                                    |                                                                                                    | N                                                                                                    |
| NULL A       |                                                             |                                                                                                    |                                                                                                    |                                                                                                    |                                                                                                    | N                                                                                                    |
|              | Status State   X(+) A   X(+) A   X(+).a A   NULL A   NULL A | Status     State     Original Loc Link       X(+)     A     DOC02.ndf       X(+)     A     123456-A00-01.ndf       X(+).a     A     DOC01.ndf       NULL     A     NULL       NULL     A     A | Status     State     Original Doc Link     Doc et up Link       X(+)     A     DOC02.ndf     DOC02.ndf       X(+)     A     123456-A00-01.ndf     123456-A00-01.ndf       X(+)a     A     DOC01.ndf     DOC01.ndf       NULL     A     NULL     A | Status     State     Original Doc Link     Doc+up Link     Absc. Comments       X(+)     A     DOC02.pdf     DOC02.pdf     Accomments       X(+)     A     123456-000-01.pdf     123456-000-10.pdf     Accomments       X(+)     A     DOC01.pdf     DOC01.pdf     DOC01.pdf       NULL     A     DOC01.pdf     DOC01.pdf     Accomments       NULL     A     Accomments     Accomments     Accomments | Status     State     Original Doc Link     Doc CP Drink     ABC Comments     Status     Status     Status     Status     Original Doc Link     Doc CP Drink     ABC Comments     Status     Status     Status     Status     Status     Display For Comments     Status     Status     Status     Status     Status     Display For Comments     Status     Status | State     Organal Doc Link     Doc 4CP Link     ABL Comments     Sub-supplier Comme     Internal Comments       X(+)     A     DOC02.pdf     DOC02.pdf     C     C |

### 1) You can click the rollback function

2) You can reassign the file to a new card. this is the only option if there has been actions against the card since the last assignment.